## Correspondance entre les intérêts et compétences des élèves et les professions figurant dans la Classification nationale des professions (CNP)

## Instructions

- 1. Allez sur le site Web de Ressources humaines et Développement social Canada <<u>www23.hrdc-drhc.gc.ca</u>/>, choisissez la langue de votre choix et trouvez la Classification nationale des professions.
- 2. Cliquez sur le « Guide sur les carrières », dans la colonne à gauche.
- 3. Cliquez sur le lien qui mène à la « Structure de la classification », dans la colonne de gauche.
- 4. Choisissez un genre de compétence ou une catégorie de professions qui vous intéresse (par exemple, le numéro 3, Secteur de la santé).
- 5. Choisissez une profession qui vous intéresse et cliquez sur le code CNP.
- 6. Imprimez les détails sur la profession (exemples d'appellations d'emploi, sommaire du profil, profil des descripteurs, etc.).
- 7. Pour interpréter le Sommaire du profil, imprimez la page intitulée « Synopsis des descripteurs de la CNP », qui s'ouvre lorsqu'on clique sur le point d'interrogation situé à la droite de « Sommaire du profil ». Pour plus de détails sur les aptitudes, intérêts, données, personnes, choses, etc., cliquez sur le point d'interrogation situé à côté de ces termes.
- 8. À l'aide du Sommaire du profil et du Profil des descripteurs, remplissez le tableau ci-dessous pour la profession en question.
- 9. Retournez à la classification ou à la liste des professions de la même catégorie et choisissez quatre autres professions à explorer.
- 10. Dans la dernière colonne du tableau, faites la liste des compétences et intérêts communs à presque toutes les professions que vous avez explorées.

| Profession | Aptitudes/compétences | Intérêts | Compétences et<br>intérêts communs |
|------------|-----------------------|----------|------------------------------------|
|            |                       |          |                                    |
|            |                       |          |                                    |
|            |                       |          |                                    |
|            |                       |          |                                    |
|            |                       |          |                                    |
|            |                       |          |                                    |
|            |                       |          |                                    |
|            |                       |          |                                    |